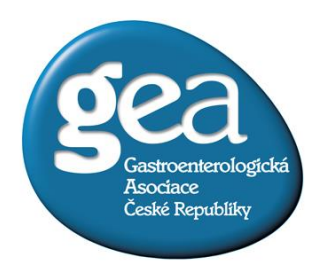

Dovolujeme si Vás pozvat na on-line seminář, který pořádá Gastroenterologická asociace České republiky

# ON-LINE SEMINÁŘ

## Covid – 19 a kompenzace 2020 Úhradová vyhláška 2021

## 3. 12. 2020 od 17:00 hod.

## DŮLEŽITÉ:

Seminář bude vysílán přes Microsoft Teams. Pokud nemáte tento program ve svém PC je třeba ho nainstalovat.

### ODKAZ NA STAŽENÍ Microsoft Teams:

<u>https://www.microsoft.com/cs-cz/microsoft-365/microsoft-teams/compare-</u> <u>microsoft-teams-options</u> (podrobný návod naleznete na dalších stránkách)

Pokud budete potřebovat pomoc s instalací Microsoft Team, kontaktujte mě na telefonu 702 012 972.

Na základě přihlášky na seminář Vám bude zaslán odkaz k připojení.

PŘIHLÁŠKY NA ON-LINE SEMINÁŘ ZASÍLEJTE NEJPOZDĚJI DO 30. 11. 2020 NA E-MAILOVOU ADRESU <u>gastro@gastroasociace.cz</u>.

Veronika Schücková Gastroenterologická asociace České republiky, z.s. e-mail: <u>gastro@gastroasociace.cz</u> tel: 702 012 972

#### NÁVOD NA STAŽENÍ Microsoft Teams:

#### 1. Odkaz ke stažení

<u>https://www.microsoft.com/cs-cz/microsoft-365/microsoft-teams/compare-microsoft-teams-options</u>

2.

Microsoft Microsoft 365 Microsoft Teams v Funkce v Zdroje informací v Plány a ceny Stáhnout Teams Vše od Microsoftu v 🔎 (A)

## Objevte to správné řešení Microsoft Teams pro vaši firmu

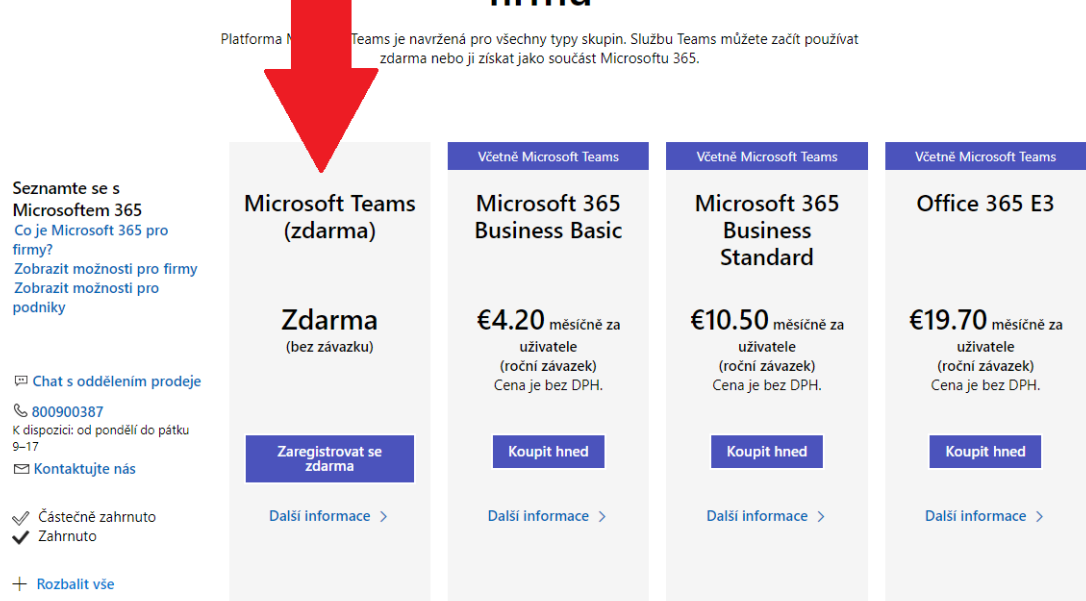

### 3. Zadáte svůj email nebo se zaregistrujete.

| 🗧 🤌 😋 🔹 signup microsoft.com/creste-account/signup?products=CRQ7TTC0R8P56001&country=CZ&culture=c=-cabitm=deeplink&imsc=PlansPageWeb&cmpid=FreemiumSignUpChooser&all=1 | ☆ 🖰 :                       |
|----------------------------------------------------------------------------------------------------|-----------------------------|
| ① Tento web vyučivá soubory coobie pro analýzu, přizpůsobený obsah a reklamy. Pokračováním na tento web souhlasíte s jejich používáním.                                | Datk informace              |
| Microsoft Teams                                                                                                    |                             |
| Microsoft  Zadejte e-mailovou adresu  Tette e-mailovou for protite e-mailovou at-mailovou  wider Microsoft, müdete skor protite e-mailovou  adresa@example.com  Datti  |                             |
|                                                                                                    |                             |
| Ochrana sozbnich údajú a soubory cookie – Podminky použití – Ochranné zněmity – C                                                                                      | 2020 Microsoft Zpětná vazba |

#### 4. Po přihlášení můžete stáhnout aplikaci.

| 🗧 🔶 C 🧯 teams.microsoft.com/dl/launcher/launcher.html?url=%2F_%23%2Fl%2Fhome%3Flogin_hint%3Dgastro%2540gastroasociace.cz&type=home&deeplinkld=b365 | ) ☆ | ≡J | V | ł |
|----------------------------------------------------------------------------------------------------|-----|----|---|---|
| Microsoft Teams                                                                                                    |     |    |   |   |
|                                                                                                    |     |    |   |   |
| Zustante v lepsim spojeni s aplikaci leams pro stolni pocitace.                                                                                    |     |    |   |   |
| Stáhnout aplikaci pro systém Windows Použít místo toho webovou aplikaci                                                                            |     |    |   |   |
| Už aplikaci Teams máte? <b>Spustit nyní</b>                                                                                                    |     |    |   |   |
| •                                                                                                    |     |    |   |   |
| Ochrana soukromí a soubory cookie<br>Zpřístupnění informací třetích stran                                                                          |     |    |   |   |
|                                                                                                    |     |    |   |   |

#### 5. Ve stažených souborech najdete aplikaci na instalaci Microsoft Teams

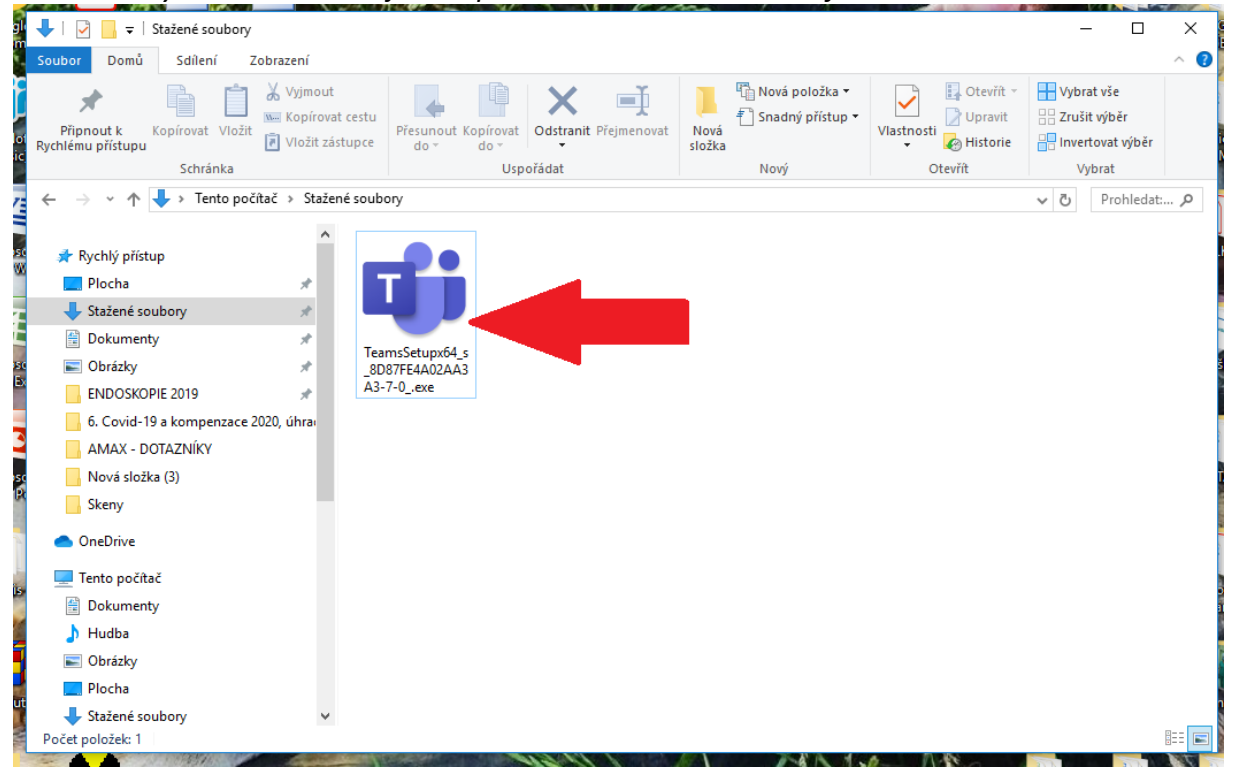

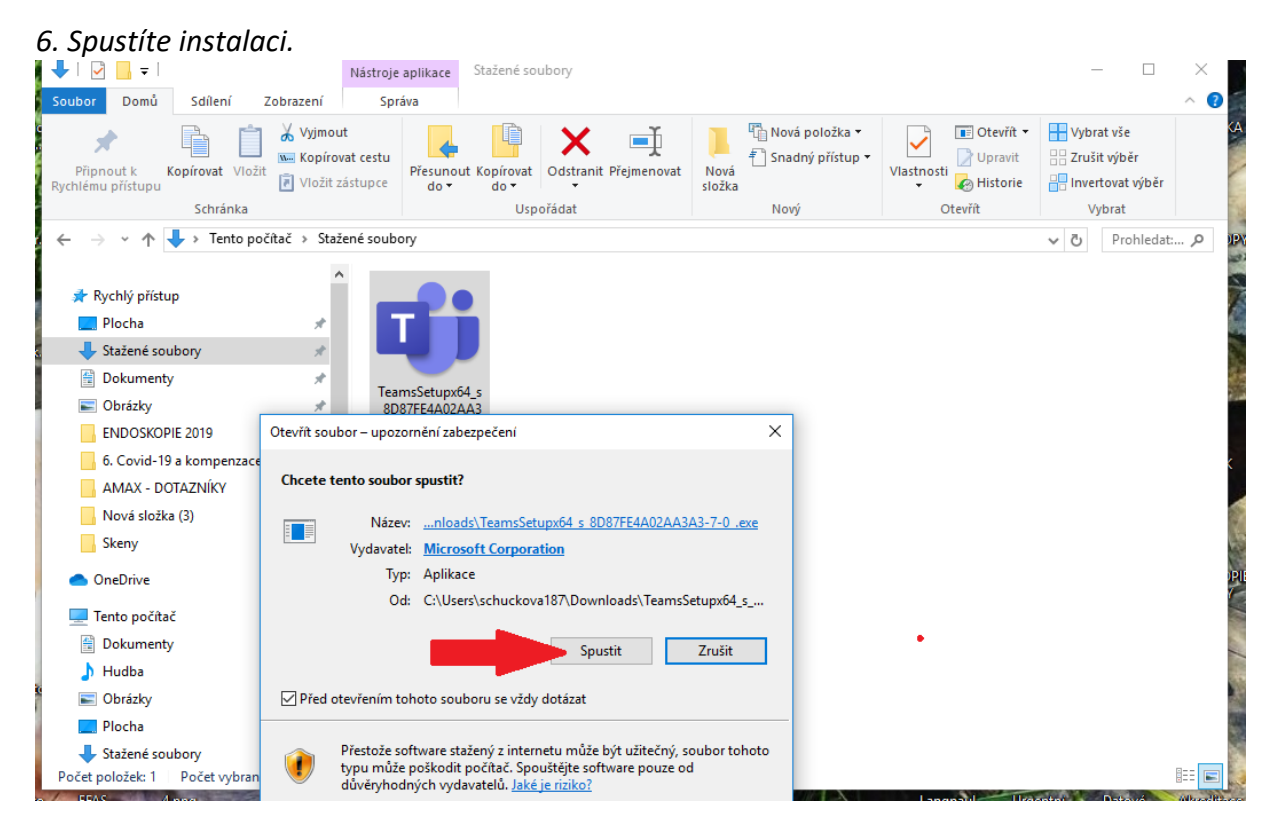

7. Po dokončení najdete ikonku na spuštění na ploše.

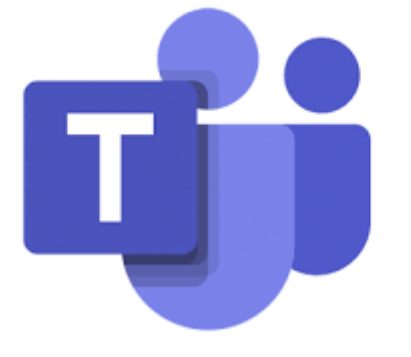